画面の明るさ

スリーブ

スクリーンセーバー

フォントサイズ

-スマートバックライト

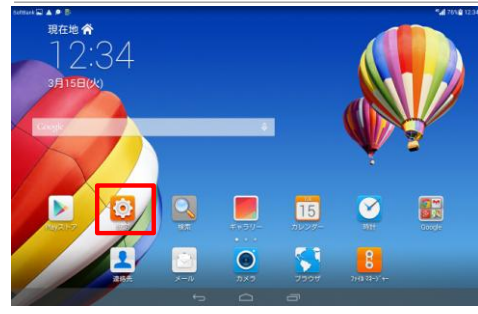

## Step2

errank (R) A P (R) (R) 西南 (W) 位置情報サービス

アカウント 士 アカウントを追加

27-17021 20-7420502

デブリを管理

×-10

◎ 日付と時刻 ▲ 言語と文字入力

の タブレット情報

Step5

Step8

Soldarek mi 目 D ジフトウェア更新

52°C#8

Step11

### Sten3

| 7618 1235 | Settlark 🖬 🛦 🖉 🗄      | *# 76% B 12                                        |
|-----------|-----------------------|----------------------------------------------------|
|           | 💽 タブレット情報             |                                                    |
|           | 🌠 位置情報サービス            | システムアップデート                                         |
|           | i セキュリティ              |                                                    |
|           | איזיב איזיא 🙆         | 420m                                               |
| 0         | TROUP                 | CPU                                                |
|           | アカウントを追加<br>アプリ       | RAM<br>Total                                       |
|           | デブリを管理                | タブレットのストレージ                                        |
|           | ₩×-₩<br>27-17521      | 342 MEER, RDF 1144 CD<br><b>MRGX</b><br>1291 - 100 |
|           | ■ フローティングボタン<br>>>2PA | Andreid/1-5/32                                     |
|           | 🎯 日付と時刻               | Emotion UIバージョン                                    |
|           | ▲ 言語と文字入力             | ベースパンドパージョン                                        |
|           | 💺 ユーザー補助              | 23 255 50 31 000                                   |
|           | 👩 タブレット情報             | カーネルバージョン<br>123-4(R2)Weaking (                    |

「システムアップデート」を押してください

#### 「設定」を押してください

「タブレット情報」を押してください

Step 6

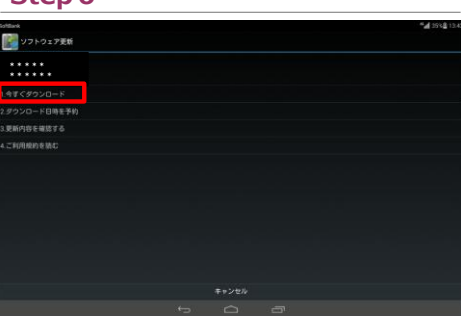

「1. 今すぐダウンロード」を押してください

### Step9

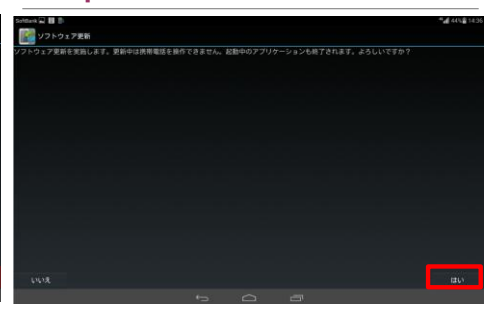

「はい」を押してください

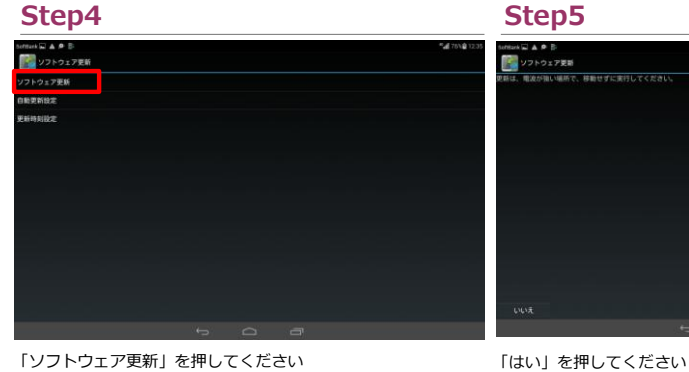

### 「ソフトウェア更新」を押してください

## Step7

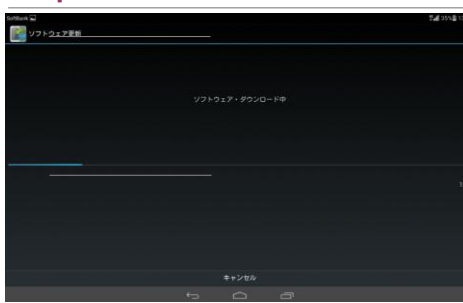

#### ソフトウェア・ダウンロード中です

### Step10

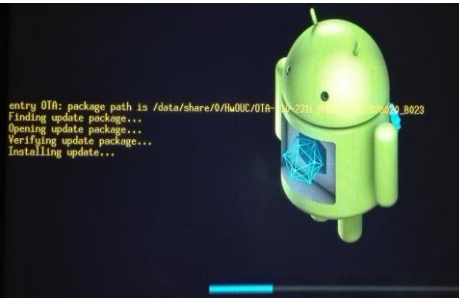

ソフトウェア更新中です

ソフトウェアバージョンの確認

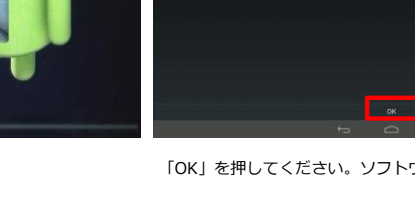

「OK」を押してください。ソフトウェア更新は完了です

フトウェア更新を行いますか?更新中は摂淋電法を操作できません。

2210年2世紀時に記載

今丁く更新

以下の手順でソフトウェア更新が正常完了したことを確認できます。

# Step1

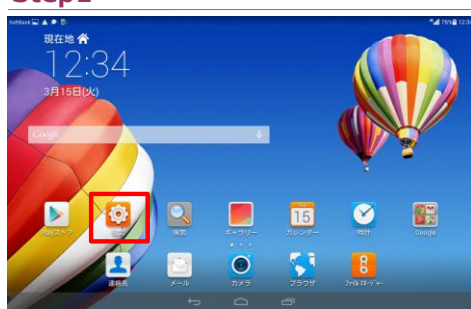

「設定」を押してください

## Step2

| reak 🖬 🛦 🗭 🗄                                                                                                    |                         | *# 76NB 1235 | Saftfark 📴         |
|----------------------------------------------------------------------------------------------------|-------------------------|--------------|--------------------|
| 🔁 aa                                                                                                    |                         |              | 🧿 タブレット情報          |
| 🙀 位置情報サービス                                                                                                    | 新新の作るさ                  |              | 🌆 位置情報サービス         |
| o t+1971                                                                                                    |                         |              | g セキュリティ           |
| S 19717 2921                                                                                                    | 雙紙                      |              | 3 A 1977 2 1811    |
| 770VF                                                                                                    | スマートバックライト              | 0            | 70001              |
| ★ アカウントを追加<br>779                                                                                                    | <b>スリーブ</b><br>#F479535 |              | アカウントを追加<br>アプリ    |
| 2011年登録                                                                                                    | スクリーンセーバー               |              | 言言 アプリを管理          |
| x-1)<br>27-1-71-21-                                                                                                    | パラー<br>フォントサイズ<br>9     |              |                    |
| ■ フローディングボタン<br>システム                                                                                                    |                         |              | ■ フローティング/<br>レステム |
| 日付と時前 日付と時前 日付と時前 日付と時前 日付と時前 日付と時前 日付と時前 日付と時前 日付と時前 日付と時前 日付と時前 日付と時前 日付と時前 日付と時前 日付と時前 日付と時前 日付と時前 日付と時前 日付と時前 日付と時前 日付と時前 日付と時前 日付と時前 日付と時前 日付と時前 日付と時前 日付と時前 日付と時前 日付と時前 日付と時前 日付と時前 日付と時前 日付と時前 日付と時前 日付と時前 日付と時前 日付と 日付と 日付と 日付と 日付と 日付と 日付と 日付と 日付と 日付 日付と 日付 日付 日付 日付 日付 日付 日付 日付 日付 日付 日付 日付 日付 日付 日付 日付 日付 日付 日付 日付 日付 日付 日付 日付 日付 日付 日付 日付 日付 日付 日付 日付 日付 日付 日付 日付 日付 日付 日 日付 日付 日 日 |                         |              | ● 日付と時刻            |
| き 言語と文字入力                                                                                                    |                         |              | ▲ 言語と文字入力          |
| 🌏 ユーザー補助                                                                                                    |                         |              | 😮 ユーザー補助           |
| 👔 タブレット情報                                                                                                    |                         |              | 😗 タブレット情報          |
|                                                                                                    |                         |              |                    |

## Step3

| 5279244          | SA 400                                        | 1140 |
|------------------|-----------------------------------------------|------|
| 🚱 タブレット情報        |                                               |      |
| 🚰 位置情報サービス       | Androidパージョン                                  |      |
| セキュリティ           | Emotion UIパージョン                               |      |
| 3 N 19757 Elitat | Duita                                         |      |
| 78051            | ペースパンドパージョン                                   |      |
| テカウントを追加         | カーネルバージョン                                     |      |
| アプリ              | 3.6.8 C1645 g872kolo 4Hy<br>android[TacabackY |      |
| 1日 アプリを管理        | The fee of restore CET 2014                   |      |
| ₩×-14            |                                               |      |
| 27-17621         | 結束の状態                                         |      |
| 🗐 フローティングボタン     | 現在やキットワークなどの問題のスタータス                          |      |
| 6.3.9.4          | 您証明報                                          |      |
| 目付と時刻            | 本化探疫情報                                        |      |
| A 言語と文字入力        |                                               |      |
| 😍 ユーザー補助         | 法的情報                                          |      |
| 😗 タブレット情報        |                                               |      |

「タブレット情報」を押してください

ビルド番号が最新であることを確認してください

「今すぐ更新」を押してください